### PET Computer-based Exams Download Instructions.

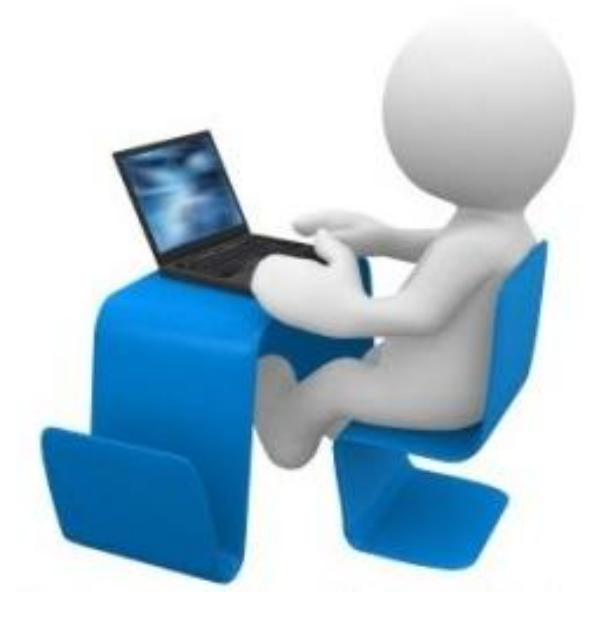

## Welcome!

These instructions will help you download the "Ready for PET" computer-based exams onto your computer. Access this link:

https://drive.google.com/open?id=0 B8T02Vf1vQOhRFJxRXpoY1l3bm

#### You will see this on the screen:

| Abrir con 👻                  |  | ±. | Ŧ |
|------------------------------|--|----|---|
| Ready for PET.rar 1 elemento |  |    |   |
| Ready for PET                |  |    |   |
|                              |  |    |   |
|                              |  |    |   |
|                              |  |    |   |
|                              |  |    |   |
|                              |  |    |   |
|                              |  |    |   |
|                              |  |    |   |
|                              |  |    |   |

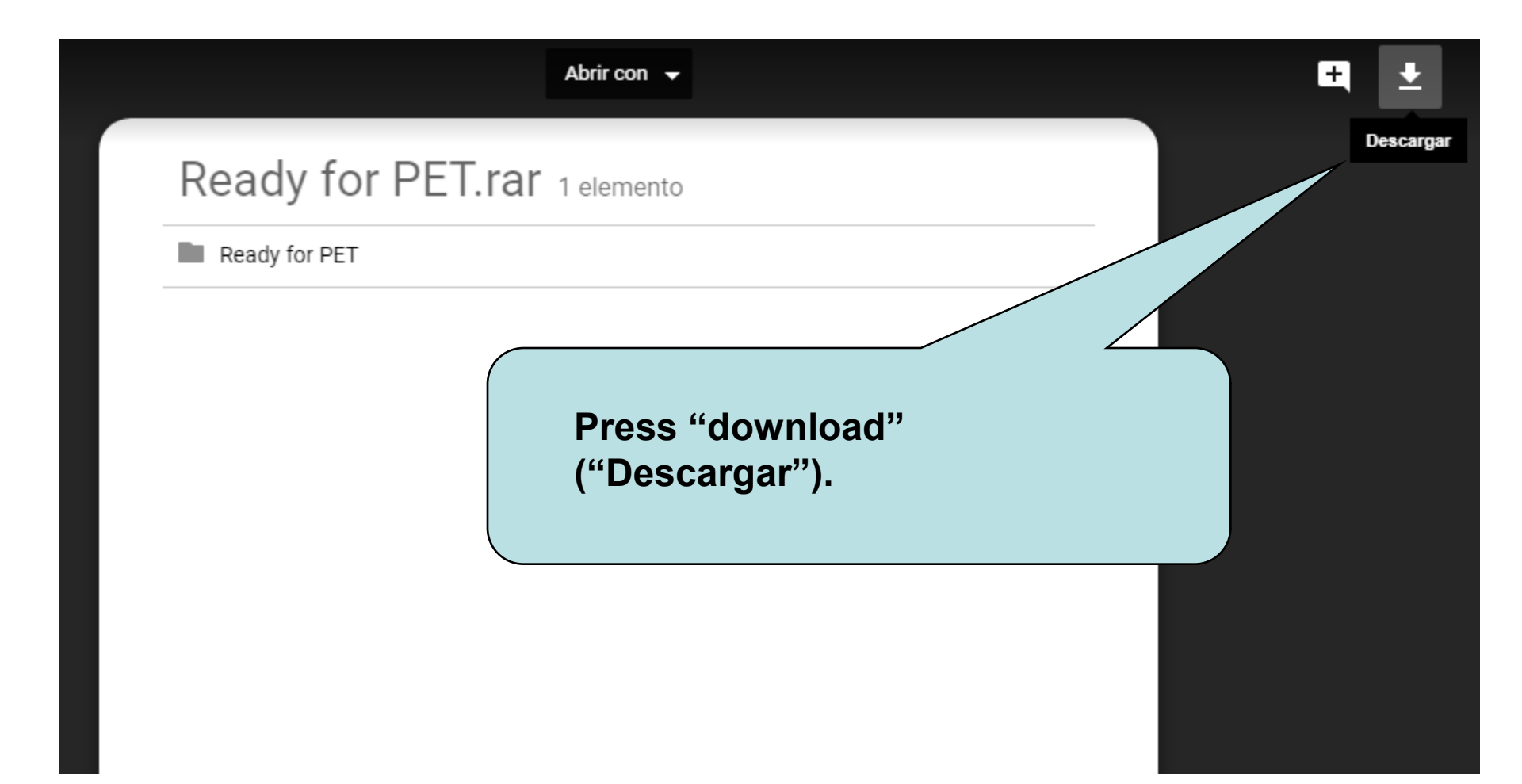

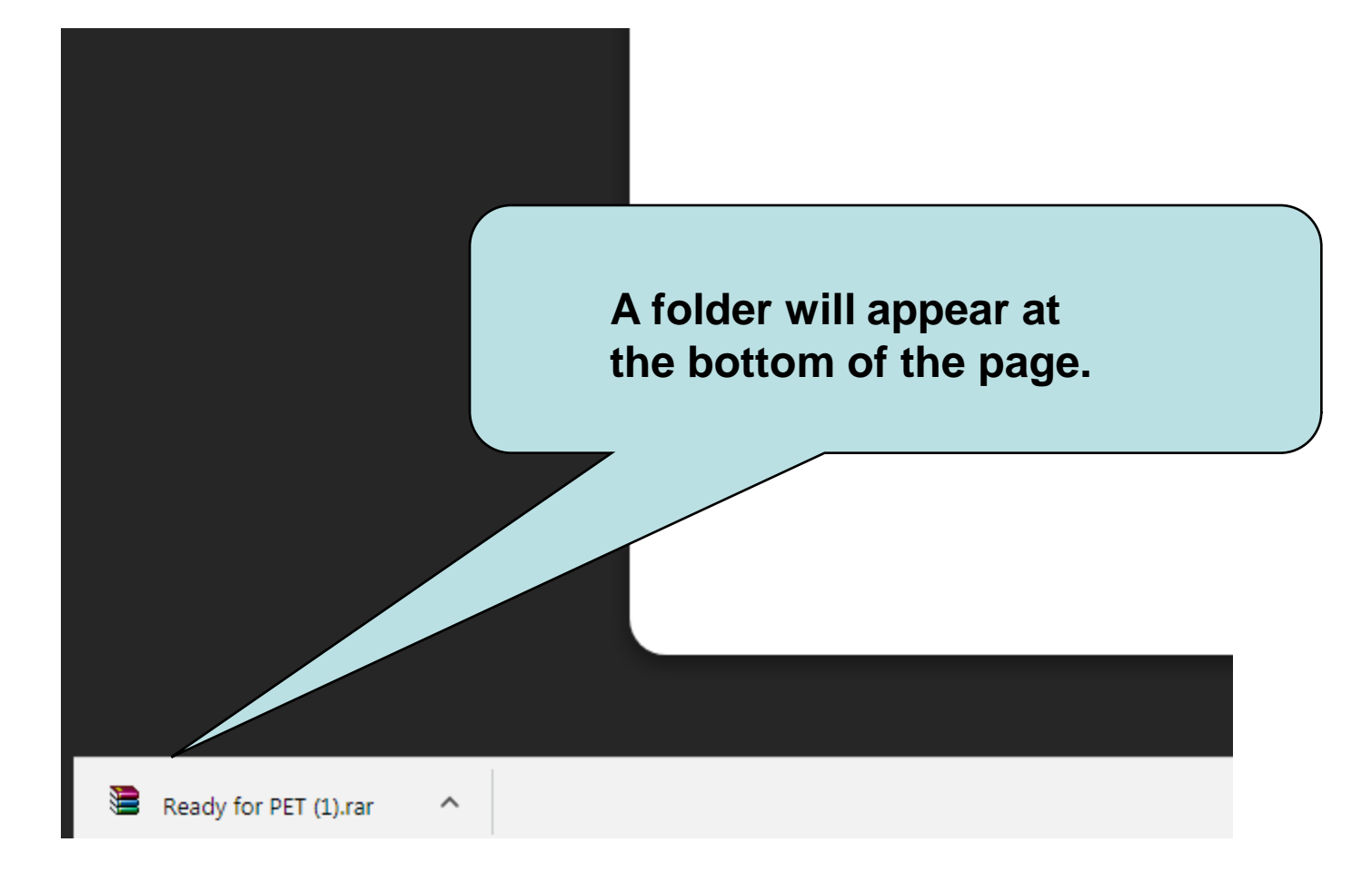

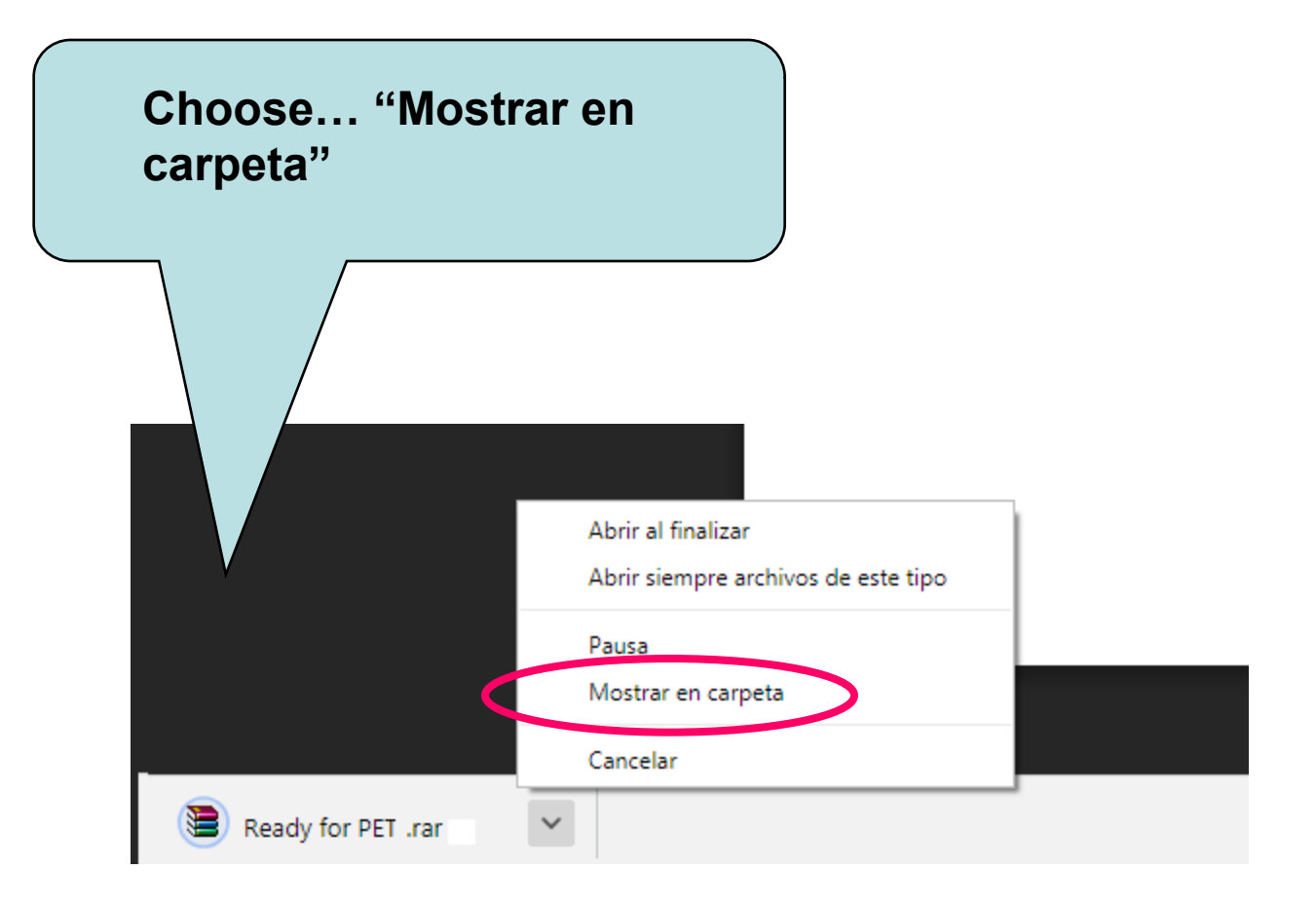

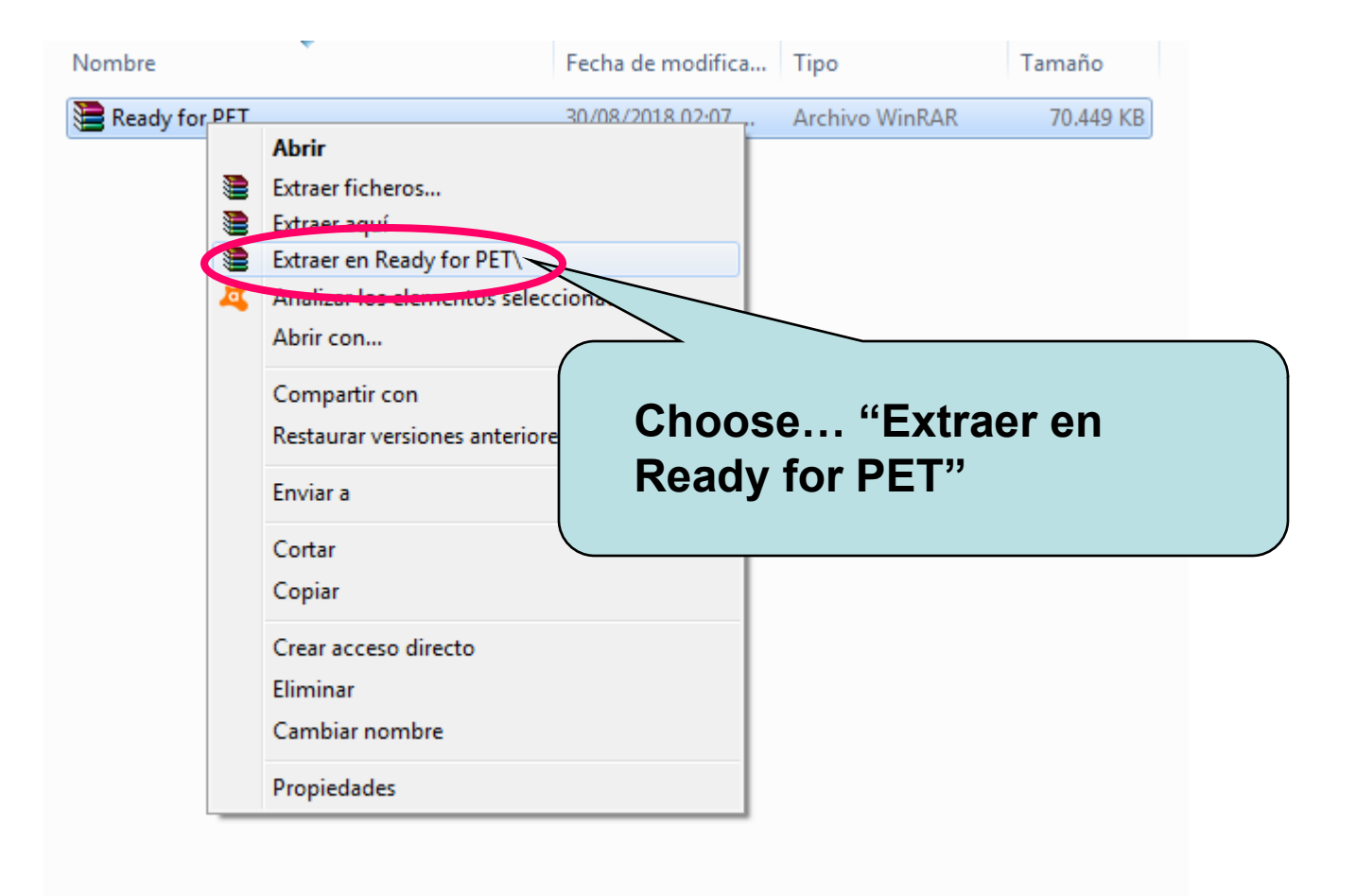

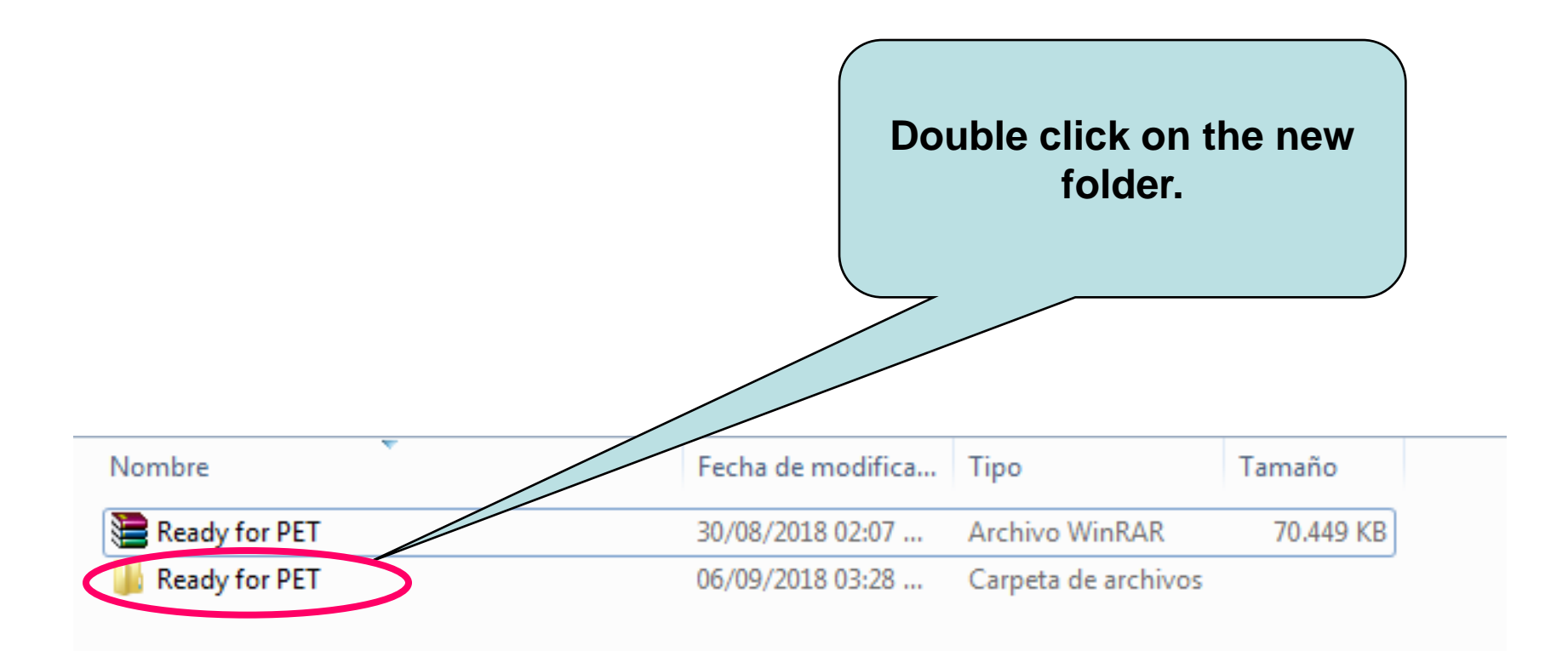

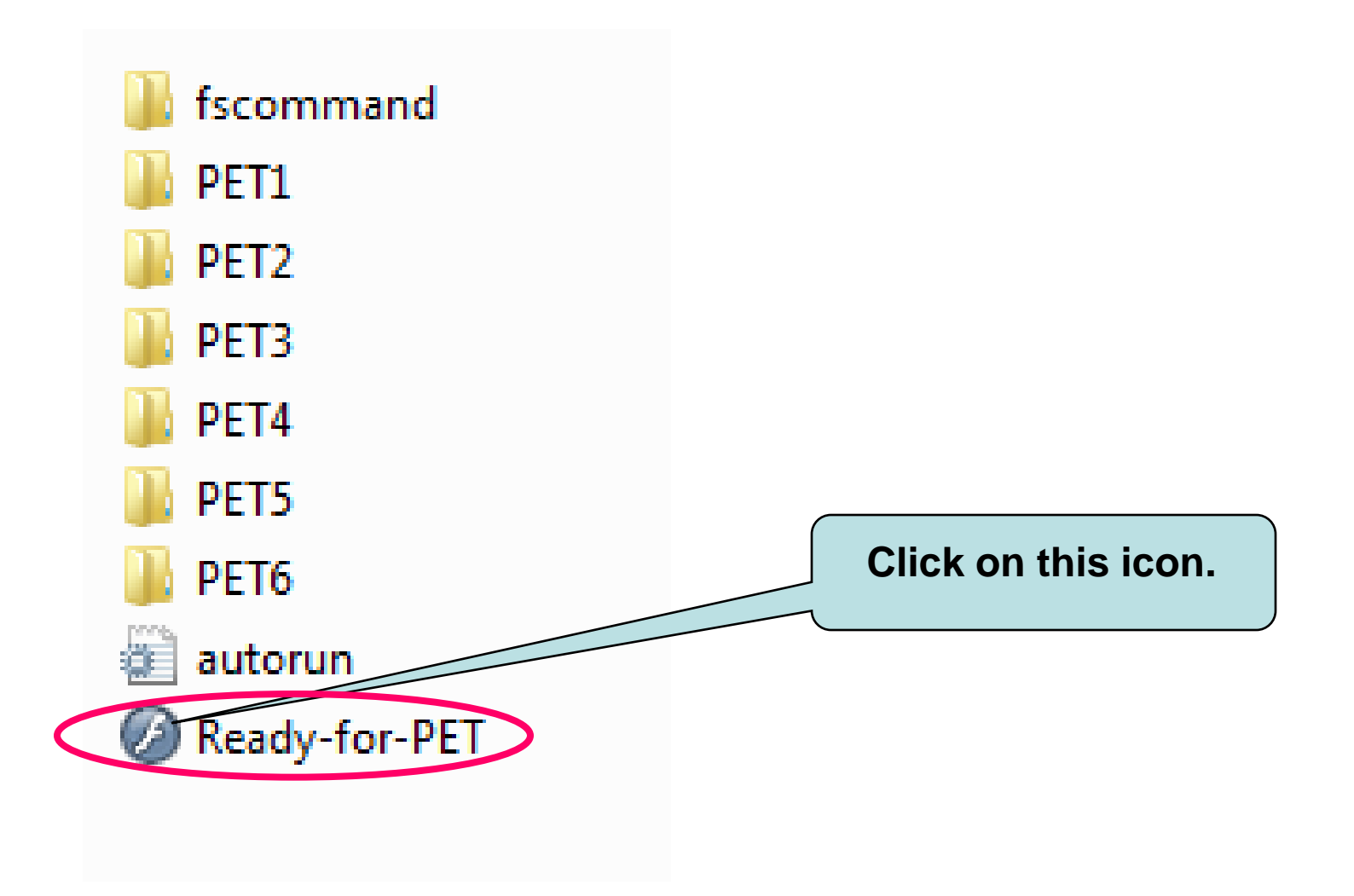

#### You will access this screen:

| Macromedia Flash Player 8 Archivo Ver Control Ayuda Ready for PET CD-ROM Practice Tests |        |            |       |  |  |  |  |  |  |
|-----------------------------------------------------------------------------------------|--------|------------|-------|--|--|--|--|--|--|
|                                                                                         | In     | troduction |       |  |  |  |  |  |  |
|                                                                                         | Test 1 | Т          | est 4 |  |  |  |  |  |  |
|                                                                                         | Test 2 | Т          | est 5 |  |  |  |  |  |  |
|                                                                                         | Test 3 | Т          | est 6 |  |  |  |  |  |  |
|                                                                                         |        |            |       |  |  |  |  |  |  |
|                                                                                         |        |            |       |  |  |  |  |  |  |
|                                                                                         |        |            |       |  |  |  |  |  |  |

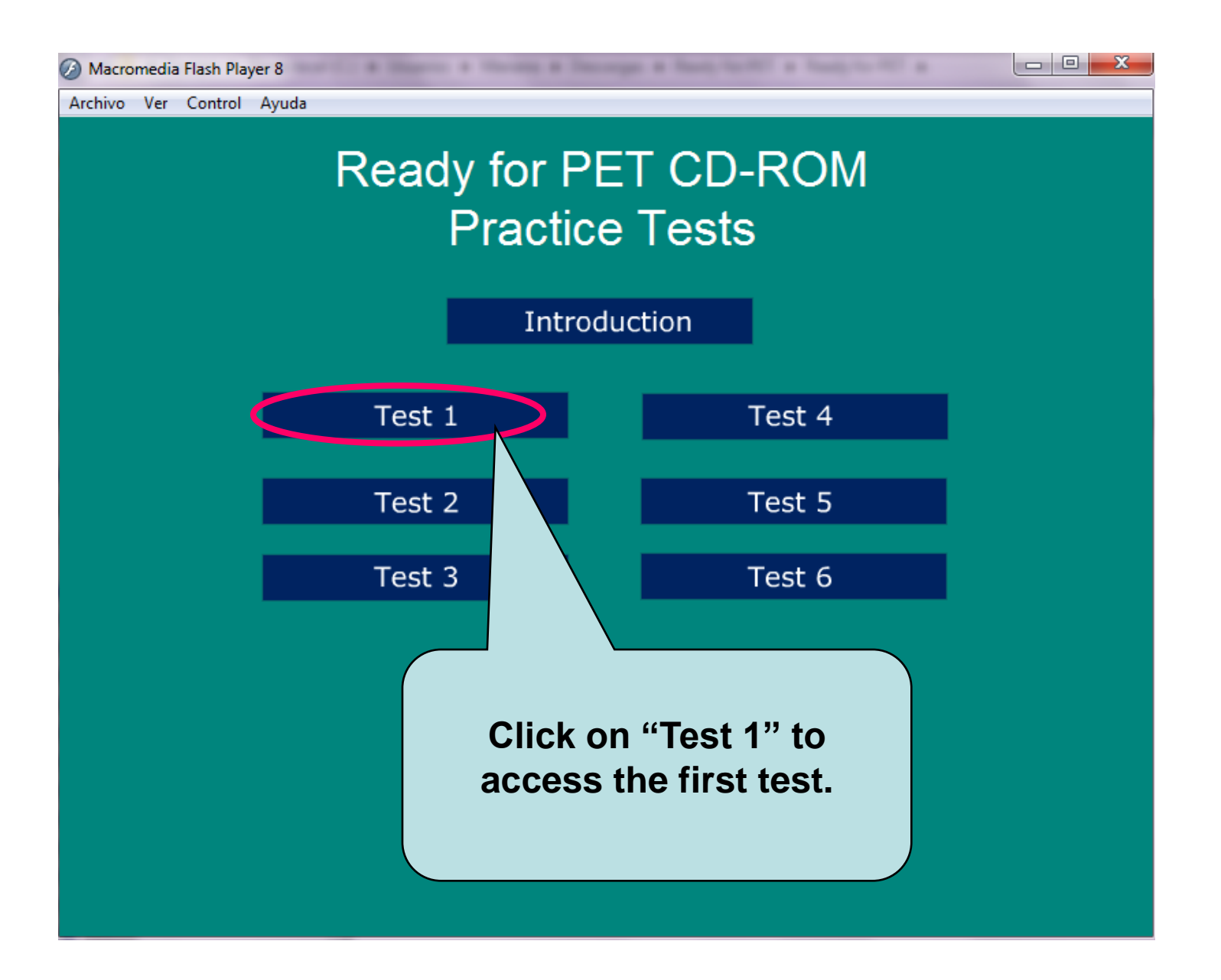

#### Ready for PET Practice Test 1

Reading/Writing

Listening

Listening Tapescript

By clicking on each part you can enter the different sections of the test. Quit Test

# If you have any doubts please contact your teacher.

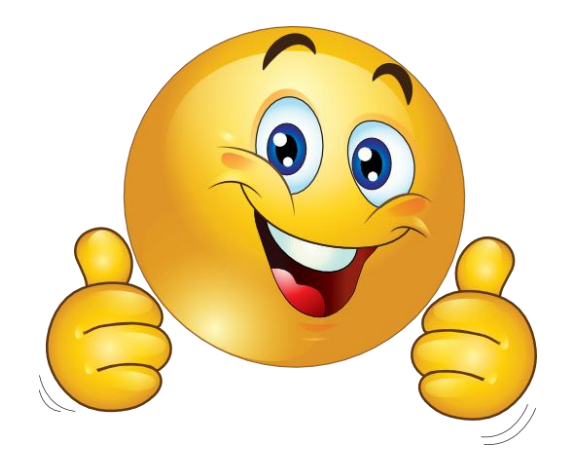